## Directions for Online HIPAA Awareness Training

1. Log into <a href="https://myslu.slu.edu/home">https://myslu.slu.edu/home</a>

Note: HIPAA Awareness training videos are stored in Skillsoft, which can be viewed by many browsers (i.e. Internet Explorer, Google Chrome, Mozilla Firefox).

- 2. Go to the Home Tab.
- **3.** Select the "Annual HIPAA Awareness Training" in the box labeled 'Compliance Requirements'. (*Note: If you have other outstanding requirements, they will also be displayed.*)

| SAINT LOUIS                                                                                                    |                        |
|----------------------------------------------------------------------------------------------------|------------------------|
| Home Employee Tools Campus Info<br>Manage My Account                                                                           | Newslink Headlines     |
| Anage Your Password                                                                                                    |                        |
| Multi-Factor Management Portal Manage Access to Generic Accounts                                                               | Write Stu              |
| SLU People Finder                                                                                                    | Learn abo<br>Read Mon  |
| To find a namen only any information you know about the                                                                        | SLU-Mac<br>to Tell the |
| person.<br>Search using name, email, office number, department,                                                                | A collabor<br>Read Mon |
| title, and/or phone number.                                                                                                    | SLU-Mad<br>Ecologic    |
|                                                                                                    | The stude<br>Read Mor  |
| Training Requirements                                                                                                    | NY 1                   |
| Your action is required on the following important agreements or<br>trainings at Saint Louis University. Please complete these |                        |
| 2020 Annual Compliance Training Jul 31st, 2019<br>Annual HIPAA Awareness Training Feb 4th, 2015                                | Campus Announce        |
| Patient Privacy - FairWarning Aug 30th, 2016                                                                                   |                        |

| (←) (→) 🩆 https://   | /ssbtst. <b>slu.edu</b> /ssb                                                                                                    | 0 <b>2 ≅ € -</b> Q •                 | × 🥝 mySLU:                                | 🤗 Follow-up rega                           | a 🔀 SLU - Calendar     | C mySLU test: |  |  |
|----------------------|----------------------------------------------------------------------------------------------------|--------------------------------------|-------------------------------------------|--------------------------------------------|------------------------|---------------|--|--|
| 🗙 📆 Convert 🔻 🛔      | Select                                                                                                    |                                      |                                           |                                            |                        |               |  |  |
| BA                   | NTST B                                                                                                    | ANTST                                |                                           |                                            |                        |               |  |  |
| Personal Informatio  | n Employee F                                                                                                    | Finance Budge                        | t Management                              |                                            |                        |               |  |  |
| Search               | Go                                                                                                    |                                      |                                           |                                            | SITE MAP HE            | LP EXIT       |  |  |
| Requirements         |                                                                                                    |                                      |                                           |                                            |                        |               |  |  |
| Requirement:         | Office of Univ                                                                                                    | versity Complia                      | nce - HIPAA Awarer                        | ess Training                               |                        |               |  |  |
| Description of       | All Saint Louis University workforce involved in patient care and activities that include the handling of protected health information are required to complete HIPAA Awareness training. Workforce includes |                                      |                                           |                                            |                        |               |  |  |
| Kequirement.         | SLU providers                                                                                                    | s, employees, v                      | olunteers, resident                       | s, students, and others                    | that access patient in | formation.    |  |  |
|                      | Please view P<br>subsequent q                                                                                                    | Part 1, Part 2, P<br>Juizzes to comp | art 3, and Part 4 of<br>ete your HIPAA Aw | HIPAA Awareness train<br>areness Training. | ing videos and answe   | r the         |  |  |
| Needed by:           | 07/31/2014                                                                                                    |                                      |                                           |                                            |                        | Con<br>Info   |  |  |
| Other Links:         | Office of Univ                                                                                                    | versity Complia                      | nce Website                               |                                            |                        |               |  |  |
|                      |                                                                                                    |                                      |                                           |                                            |                        |               |  |  |
| Item Number 1 of :   | 24                                                                                                    |                                      |                                           |                                            |                        |               |  |  |
| 00005                | tion                                                                                                    |                                      | Response                                  |                                            |                        |               |  |  |
| Please vew the first | training video no                                                                                                    | ow. elect                            |                                           | -                                          |                        |               |  |  |
| Submit               |                                                                                                    |                                      | Select the                                | video link he                              | ere.                   |               |  |  |
| RELEASE: SLU DEVE    | -1.00 - 1.00 -                                                                                                    | AUGUST 30.                           | 2012                                      | III                                        |                        |               |  |  |
|                      |                                                                                                    |                                      |                                           |                                            |                        |               |  |  |

## 4. View the video.

- 5. Close the video tab after viewing the video.
- 6. Certify that you have watched the video using the **dropdown menu in the response box**.
- 7. Answer the questions associated with the video you just viewed.
- 8. Repeat steps 4 through 8 for all of the video modules.
- 9. After viewing and completing the questions for all (4) videos, choose 'Close' from the dropdown menu in the response box and click Submit.

|                 |                                                 |           | 🔳 Enable Web Accessibility 🔰 What is Web Accessibility? 🗹 |                                      |              |  |  |
|-----------------|-------------------------------------------------|-----------|-----------------------------------------------------------|--------------------------------------|--------------|--|--|
|                 | 🗩 📮 🏜<br>arning Plan My Library My SLU Communi. |           | Search Content                                            | Q Content Language<br>English (US) 🗣 | My Profile + |  |  |
| Screen response | e during video load.                            |           |                                                           |                                      |              |  |  |
|                 | HIPAA Awareness (Part 1)                        |           |                                                           | LAUNCH                               |              |  |  |
| HIPAA           | Custom - Course                                 | Status: 🌓 |                                                           | (0)<br>RECOMMEND                     |              |  |  |
|                 |                                                 |           |                                                           | <b>•</b> 0 [                         |              |  |  |
| About           | Related Items                                   |           |                                                           |                                      |              |  |  |
| Library ID      |                                                 |           |                                                           |                                      |              |  |  |
| ID: _scorm      | 12_spslu_hipaa1                                 |           |                                                           |                                      |              |  |  |

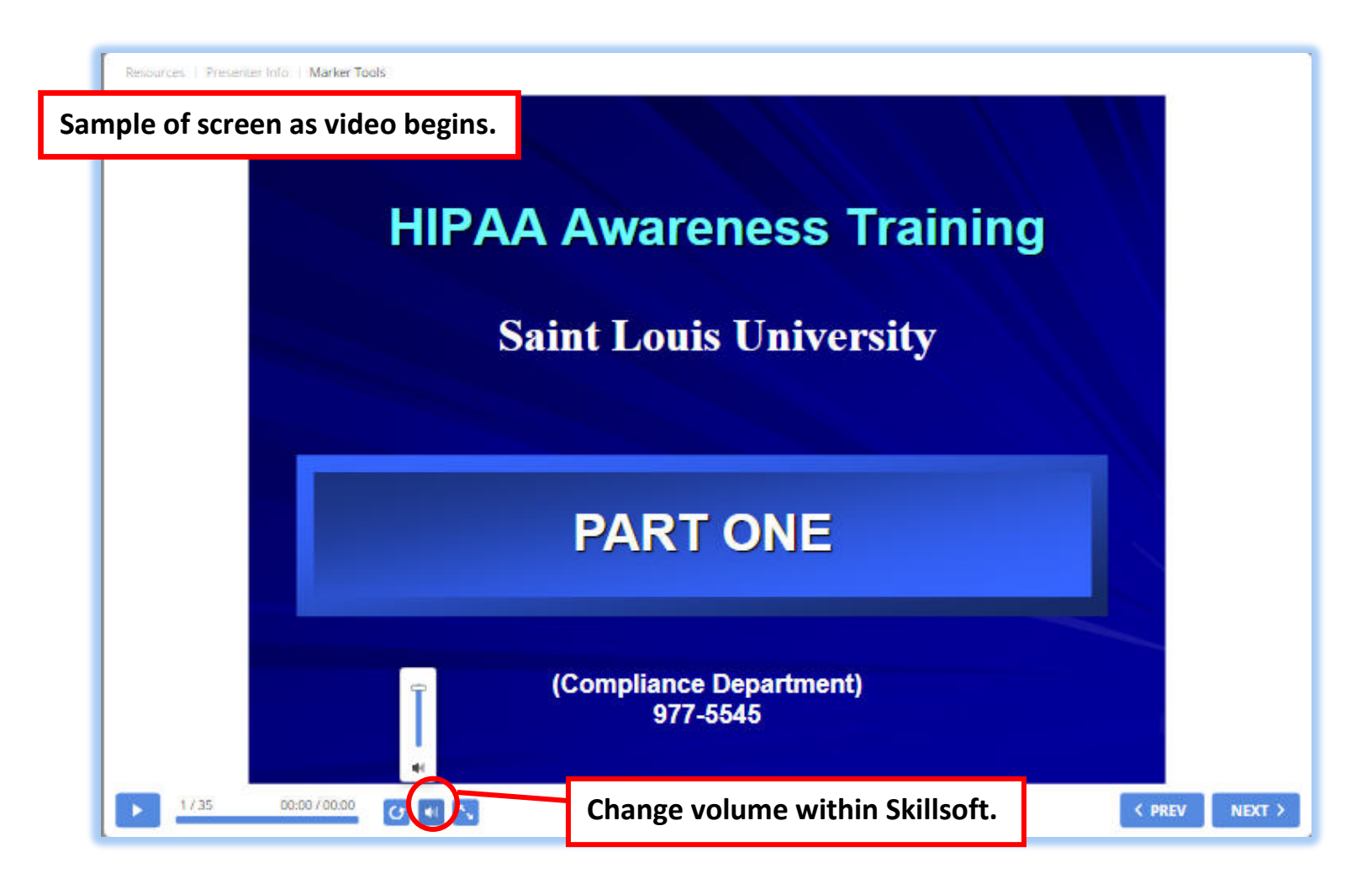